## acquistinretepa

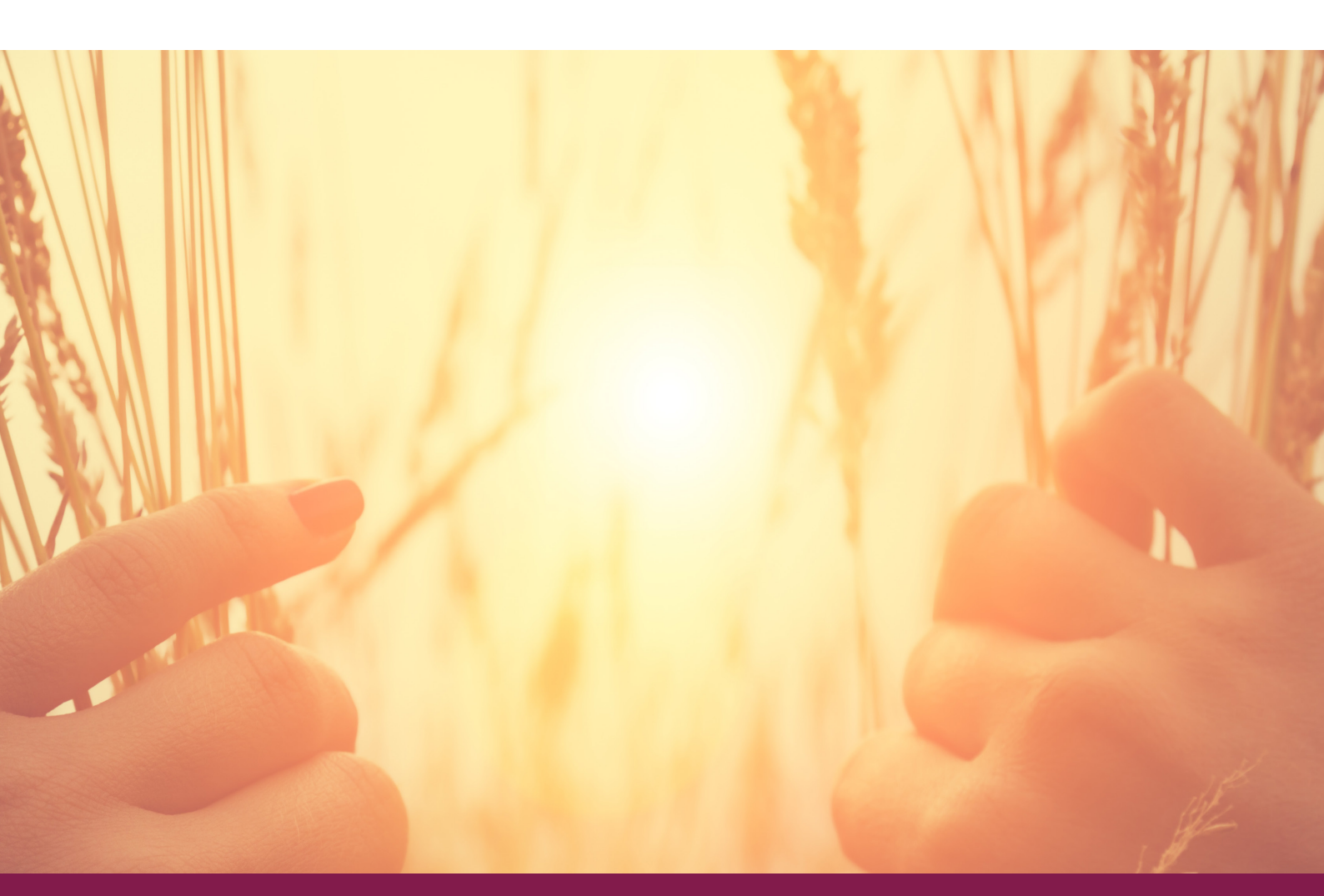

## LE NOVITA' DELLA PIATTAFORMA ACQUISTI IN RETE

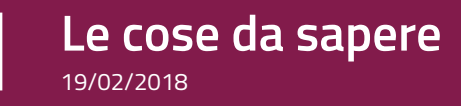

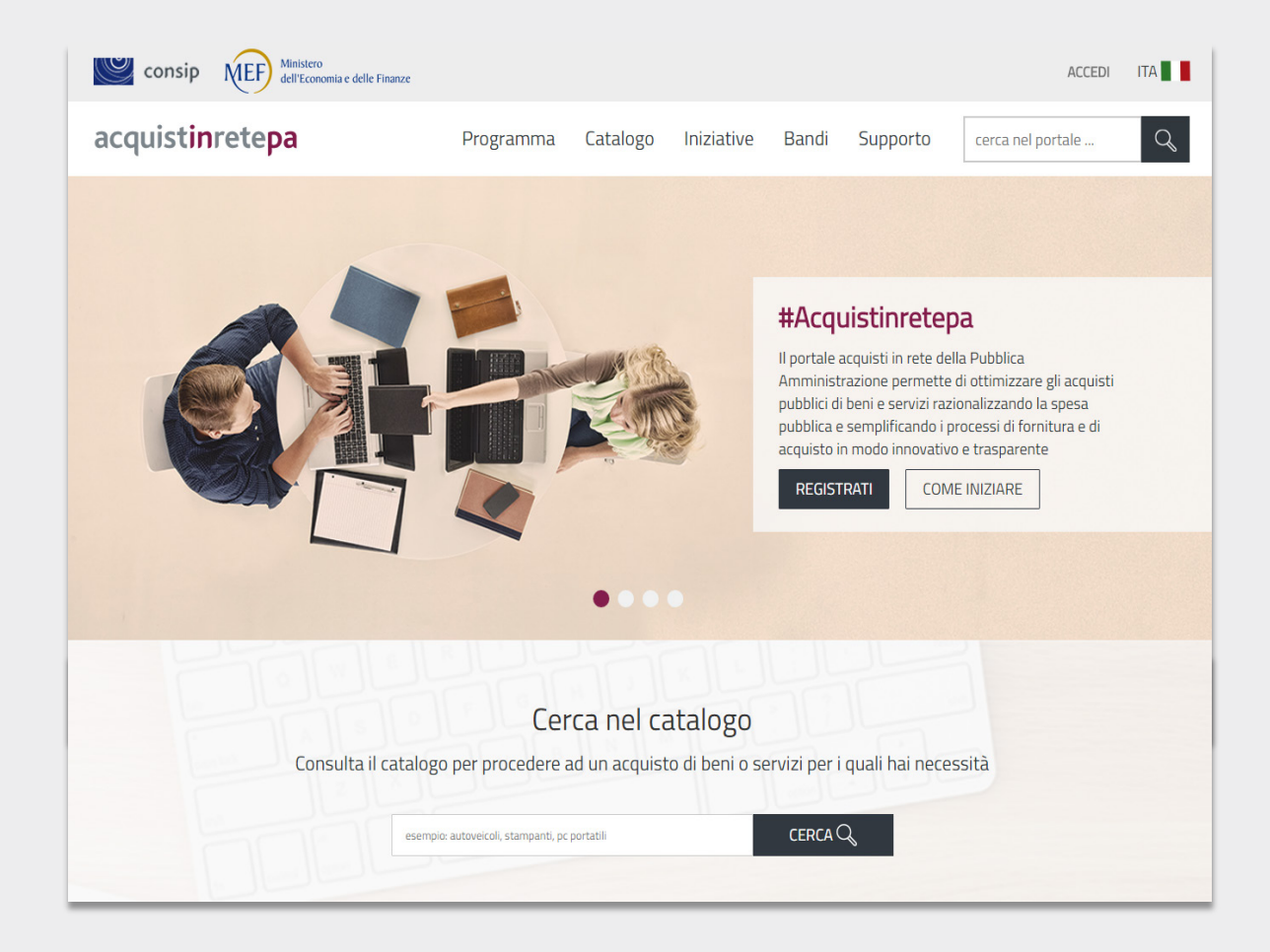

# PIU' IMPORTANTI

Le novità più importanti riguardano:

- come trovare una iniziativa o un bando
- la ricerca di un prodotto
- il cruscotto per gestire gli acquisti o le vendite
- l'avvio di una negoziazione

Troverai anche altre novità, così semplici da usare che non avrai alcuna difficoltà.

#### RICORDA

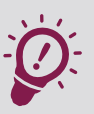

Ricorda che tutte le procedure di abilitazione, di acquisto e negoziazione sono rimaste invariate e saranno oggetto di rilasci successivi.

# INIZIATIVE E BANDI

- In tutte le pagine, trovi le iniziative di acquisto alla voce del menù «Iniziative»
- In tutte le pagine, trovi l'elenco dei bandi pubblicati alla voce del menù «Bandi»
- Scorrendo l'home page puoi accedere direttamente alle ultime iniziative attivate e agli ultimi bandi pubblicati

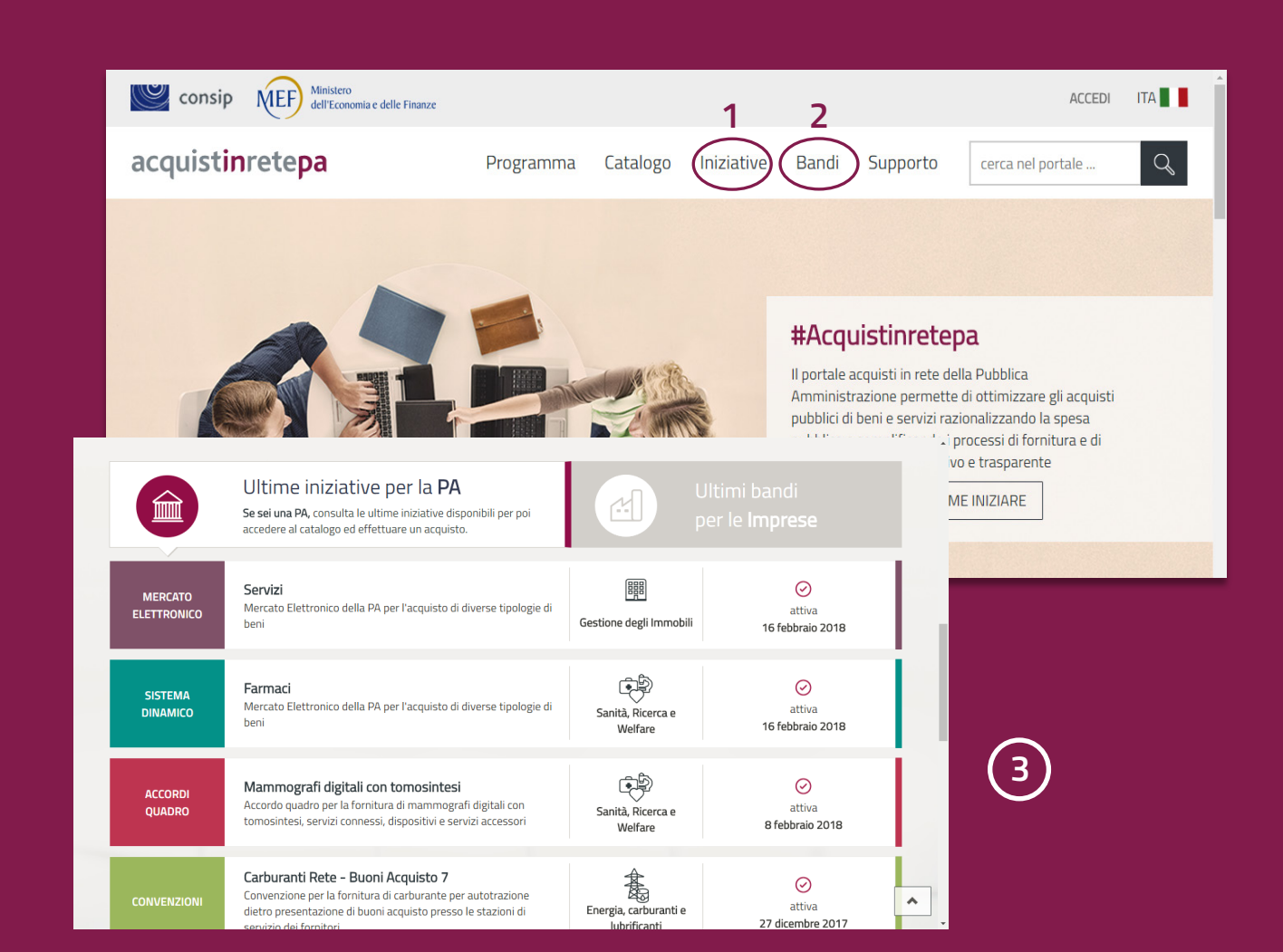

## LE VETRINE delle iniziative e dei bandi

#### **COME FUNZIONANO**

La vetrina delle iniziative, ma anche quella dei bandi, mostra, per le diverse aree merceologiche, le iniziative che hanno subito cambiamenti recenti.

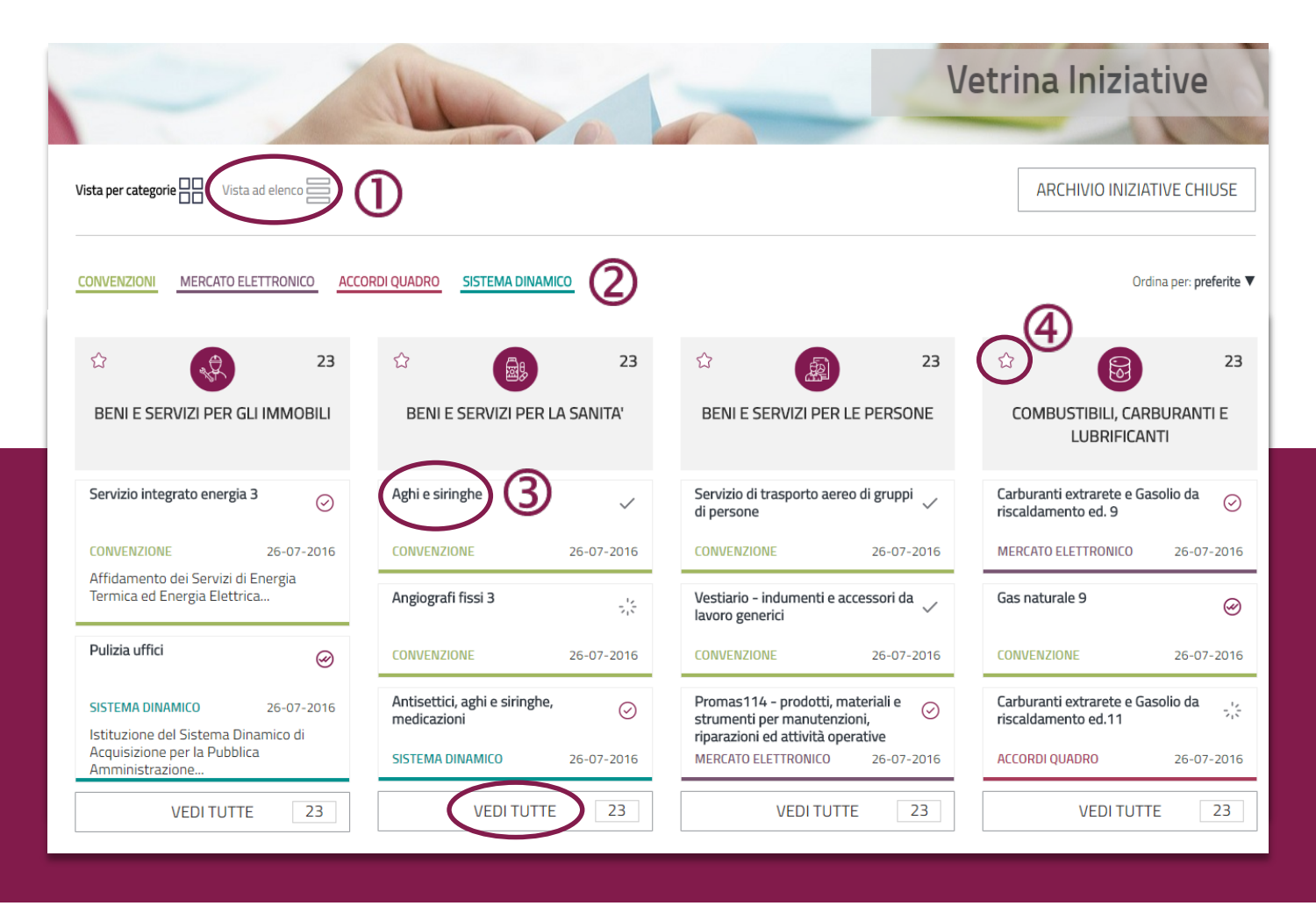

4 acquistinretepa

www.acquistinretepa.it

### COSA PUOI FARE:

#### VISTA TABELLARE

Se la modalità griglia non è di tuo gradimento puoi accedere ad una vista tabellare più tradizionale.

#### FILTRI

Utilizza il filtri "strumento", "stato" e "area merceologica" per trovare velocemente le iniziative o i bandi che stai cercando

#### ACCESSO ALLE VETRINE

Accedi alle vetrine semplicemente cliccando sul nome dell'iniziativa/bando di interesse.

#### PREFERITI

Aggiungi ai preferiti le aree merceologiche di tuo interesse così da individuare più velocemente le iniziative e i bandi su cui lavori.

#### LISTA PER AREA MERCEOLOGICA

5

Visualizza velocemente tutte le iniziative o i bandi di un'area merceologica

## LE SCHEDE RIASSUNTIVE

#### ... DELLE INIZIATIVE E DEI BANDI

**UNA VISTA COMPLETA** 

La scheda riassuntiva mostra, in un'unica schermata, tutte le informazioni dell'iniziativa o del bando e dei relativi lotti.

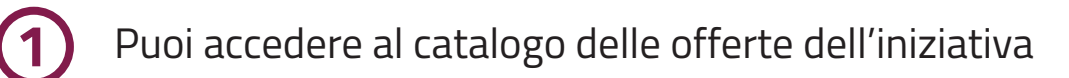

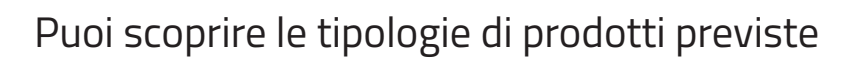

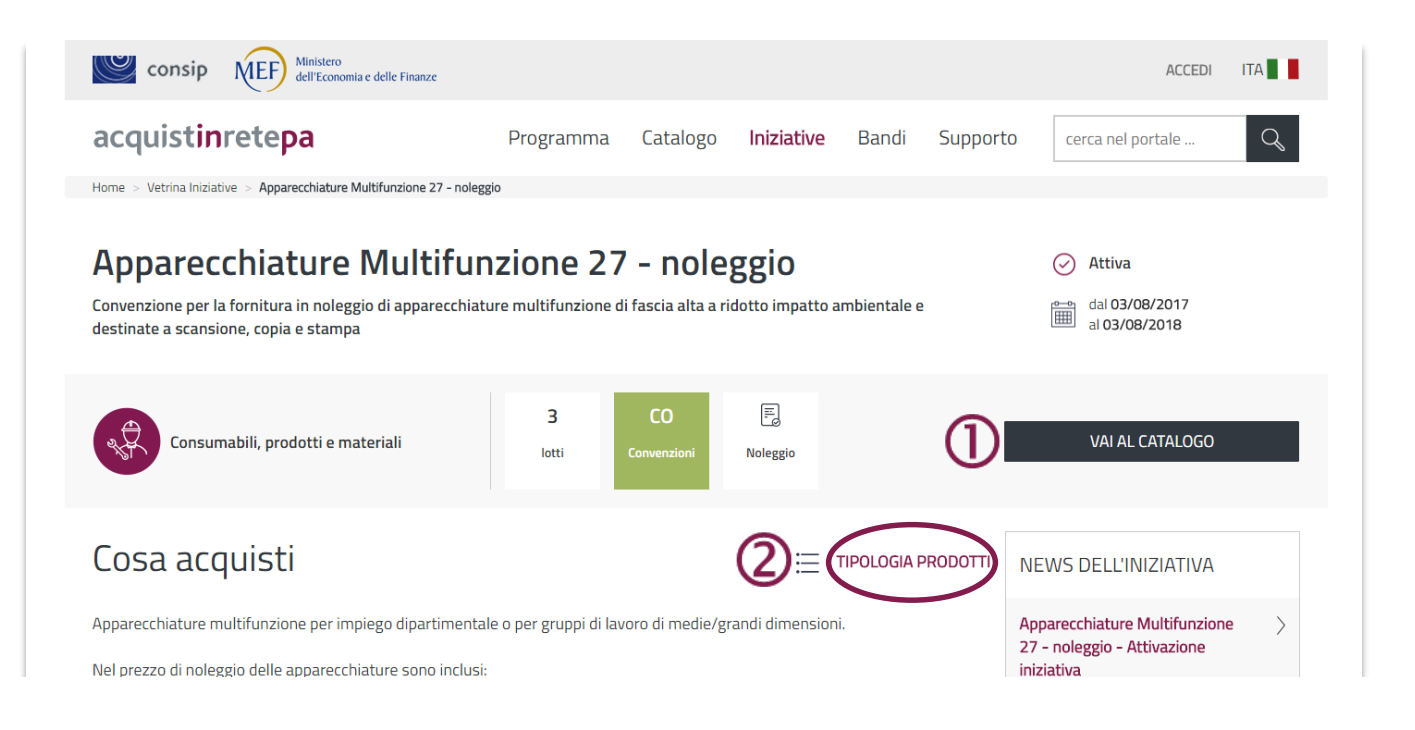

Puoi accedere al catalogo delle offerte dell'iniziativa

#### Puoi scoprire le tipologie di prodotti previste

| DETTA | GLIO LOTTI                                                            | 3 risultati                                                                                                |                       |     | ATT                 | TIVI 2/3 |                                                                                                    |     |
|-------|-----------------------------------------------------------------------|----------------------------------------------------------------------------------------------------|-----------------------|-----|---------------------|----------|----------------------------------------------------------------------------------------------------|-----|
| Ø     | Lotto 2<br>CIG:6763280337<br>Multifunzione A3 r<br>medie e grandi din | attivo dal 03/08/2017<br>scade il 03/08/2018<br>monocromatiche per gruppi di<br>nensioni - Velocità 55 ppm | 7.200 Pz<br>MASSIMALE | í   | 50%<br>©<br>RESIDUO | >        | 3                                                                                                    |     |
| Ø     | Lotto 3<br>CIG:6763289AA2<br>Multifunzione A3 r<br>Velocità 70 ppm    | attivo dal 03/08/2017<br>scade il 03/08/2018<br>nonocromatiche dipartimentali -                            | 4.200 Pz<br>MASSIMALE | (j) | 20%<br>©<br>RESIDUO | >        | DOCUMENTI DI GARA Documentazione NON UFFICIALE DocNonUfficiale(1801allegato-e609331(292353)0r7356451.zip | 4   |
| -     |                                                                       |                                                                                                    |                       | -   |                     | -        | Documentazione UFFICIALE<br>DocUfficialeld1B01allegato-e60933t1292353l0r7356452.zip                      | zip |
|       |                                                                       |                                                                                                    |                       |     |                     |          | Moduli di dichiarazione<br>ModuliDiDichiarazioneallegato-e60933t129235310r7356453.zip                    | zip |

# LA RICERCA DI UN PRODOTTO

Il modo più semplice per cercare un prodotto è utilizzare il box di ricerca presente nella parte superiore di tutte le pagine

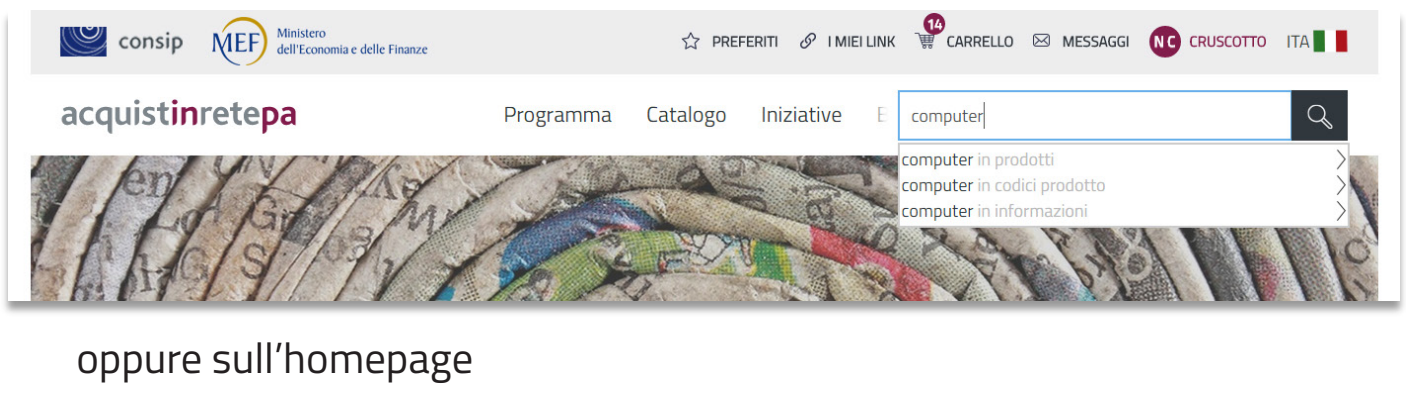

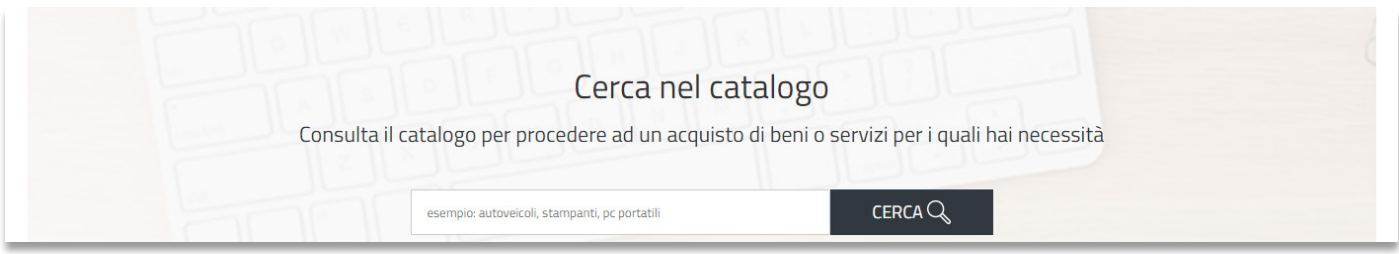

#### RICORDA

L'access

L'accesso alle offerte del catalogo è riservato agli utenti

autenticati, ma anche come utente anonimo potrai scoprire se la tipologia di prodotto che cerchi è presente o no.

8 acquistinretepa

Puoi cercare un prodotto anche da "**Tipologia prodotti**", presente in tutte le schede riassuntive delle iniziative

| <b>BENI</b><br>Mercato Elettronico della PA per l'acquisto | Omega         Attiva           Image: dal 07/06/2017         dal 07/06/2017           Image: al 26/07/2021         dal 07/06/2017 |      |                                         |
|------------------------------------------------------------|----------------------------------------------------------------------------------------------------|------|-----------------------------------------|
| 14 Aree merceologiche                                      | 18<br>categorie<br>E                                                                                                    | ME E | CREA RDO<br>VAI AL CATALOGO             |
| Cosa acquisti                                              |                                                                                                    | ≡(   | TIPOLOGIA PRODOTTI<br>INIZIATIVE SIMILI |

#### TIPOLOGIA PRODOTTI

ti permette di sfogliare tutte le tipologie di beni e servizi acquistabili

indica per quali beni e servizi non è disponibile un catalogo ma

se ti sei autenticato, ti consente l'accesso al catalogo per le singole tipologie di prodotti

|                                                       | Tipologia Prodotti                                                            |                 |                           |
|-------------------------------------------------------|-------------------------------------------------------------------------------|-----------------|---------------------------|
| acquistinretepa                                       | Cerca Q                                                                       |                 | cerca nel portale         |
| Home > Vetrina Iniziative > <b>BENI</b>               | Access Point Wireless                                                         |                 |                           |
| <b>BENI</b><br>Mercato Elettronico della PA per l'acc | Accessori attrezzature e parti di ricambio per veicoli                        |                 | Attiva     dal 07/06/2011 |
|                                                       | Fornitura a corpo di veicoli, accessori e attrezzature per la<br>mobilità (NO | î <b>(</b> 2    | al 26/07/2021             |
|                                                       | Accessori e ricambi per veicoli                                               | VAI AL CATALOGO | CREA RD0                  |
| 14 Aree merceologiche                                 | Attrezzature di ricarica                                                      | VAI AL CATALOGO | VAI AL CATAL              |
|                                                       | Batterie per veicoli elettrici                                                | VAI AL CATALOGO |                           |
| Cosa acquisti                                         | Batterie per veicoli elettrici (noleggio)                                     | VAI AL CATALOGO | ZIATIVE SIMILI            |
| Attraverso il Bando Beni puoi acquistare              | tutti i prodotti offerti all'interno del Mercato Elettronico d                | ella P.A.       | da coniara OLD Nove Co    |

#### Puoi cercare un prodotto anche dalla voce del menù "Catalogo"

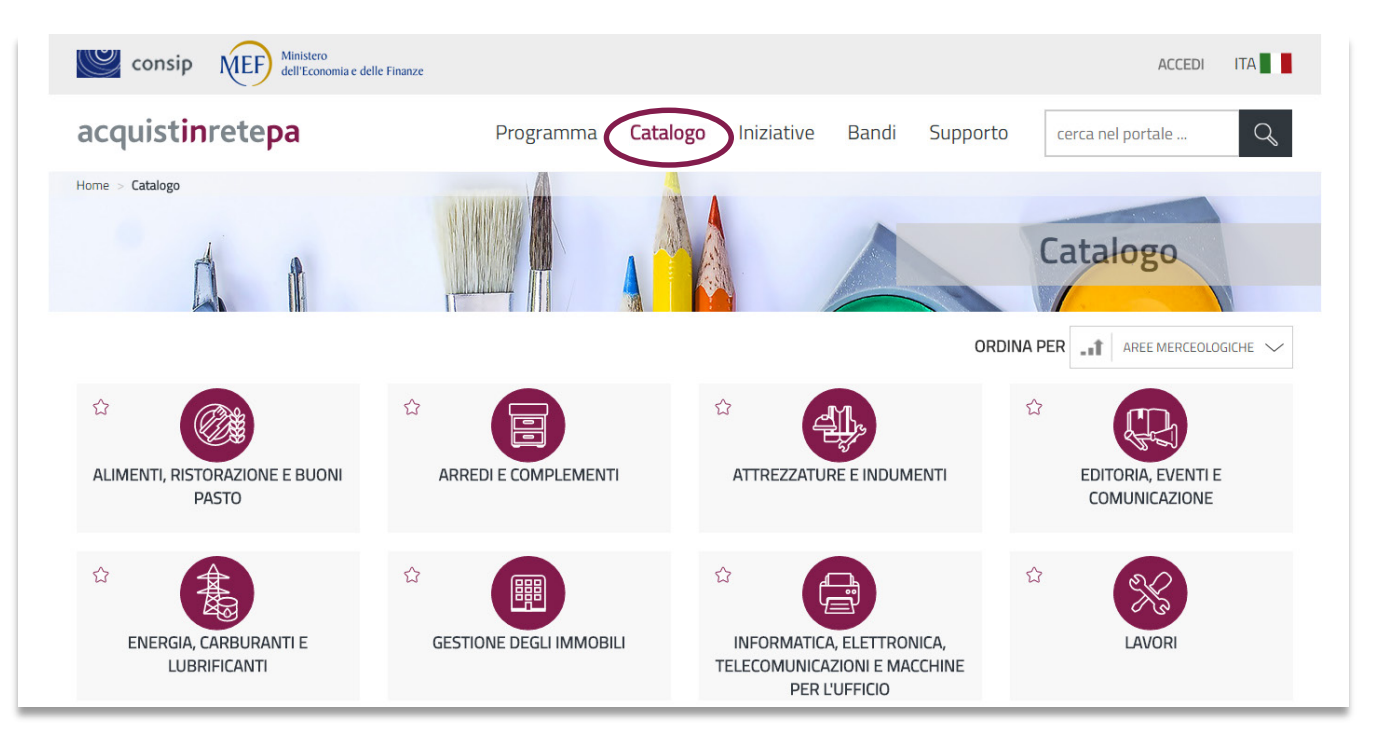

... e, se ti sei autenticato, visualizzare le offerte selezionando una delle voci presenti

| Area merceologica                                                   |                                                              |                                 |                   |  |  |  |  |
|---------------------------------------------------------------------|--------------------------------------------------------------|---------------------------------|-------------------|--|--|--|--|
| Informatica, Elettronica,Telecomunicazioni e macchine per l'ufficio |                                                              |                                 |                   |  |  |  |  |
| Apparati e dispositivi telefonici                                   | Assistenza, Manutenzione e<br>riparazione di Apparecchiature | Ausili informatici per disabili | Computer e tablet |  |  |  |  |
| Telefoni                                                            |                                                              | Scudi per tastiera              | Borse e custodie  |  |  |  |  |
| Ripetitori                                                          | Servizi di manutenzione di                                   | Sensori di comando elettrici    | Notebook          |  |  |  |  |
| Accessori per telefono cellulare                                    | apparecchiature informatiche                                 | Tastiere Braille                | Server            |  |  |  |  |
| Suonerie                                                            |                                                              | Tastiere programmabili          | Thin Client       |  |  |  |  |
| Sistemi per intercomunicazione                                      |                                                              | Tastiere standard per disabili  | PC Desktop        |  |  |  |  |
| Segreterie telefoniche                                              | Macchine per Ufficio                                         | Software per disabilità         | Tablet            |  |  |  |  |
| Centralini                                                          | Fotocopiatrici                                               |                                 | Blade             |  |  |  |  |
| Identificatori chiamante                                            | Apparecchiature multifunzione                                |                                 | Memorie           |  |  |  |  |
| Instradatori di chiamate                                            | Imbustatrici                                                 | Memorizzazione e backup         | Schede madri      |  |  |  |  |
| Commutatori manuali                                                 | Stampanti                                                    | Dise esitivi di beshus          | Processori        |  |  |  |  |
|                                                                     | Piegatrici                                                   | Dispositivi di backup           |                   |  |  |  |  |
| VEDI TUTTI                                                          | Taglierine                                                   | Hard Disk esterni               | VEDI TUTTI        |  |  |  |  |

10 acquistinretepa

#### CARRELLO 🖂 MESSAGGI Ministero dell'Economia e delle Finanze Consip ☆ PREFERITI Ø I MIEI LINK acquistinretepa Programma Catalogo Iniziative Supporto Bandi cerca nel portale .. $\cap$ Home > Risultati ricerca per 'alta s.p.a.1 Risultati ricerca per 'alta s.p.a.1' in prodotti Sono stati trovati 8 risultati 17,5 222 FASCIA DI PREZZO IN € ORDINA PER PREZZO $\sim$ ( lacksquare222 17.5 $(\bullet)$ 17,5 Risultati per pagina Esporta i risultati Strumento Accordo Quadro (4) Convenzione (1) Mercato Elettronico (3) 🔲 Sistema Dinamico (0) Tipo Erogazione PUNTUR&CO light 2 light 1 🔲 Beni *(8)* Fornitore ALTA S.P.A.1 Fornitore ALTA S.P.A.1 Fornitore ALTA 🔲 Servizi (0) Prezzo: 17,50€ Prezzo: 40,00€ Prezzo: 55,00€ Scheda Tecnica $\oplus$ MERCATO ELETTRONICO MERCATO ELETTRONICO CONVENZIONE AGGIUNGI AL CARRELLO AGGIUNGI AL CARRELLO AGGIUNGI AL CARRELLO Iniziativa (+)

Una volta arrivato sul catalogo puoi:

# accedere al dettaglio dell'offerta filtrare i risultati della ricerca accedere alla scheda di dettaglio dell'impresa aggiungere un prodotto tra i preferiti inserire un prodotto nel carrello